## 「臺北e酷幣」學生操作說明

1. 進入「光復國小」首頁,點選右側「光復雲端」→「光復 e 酷幣」

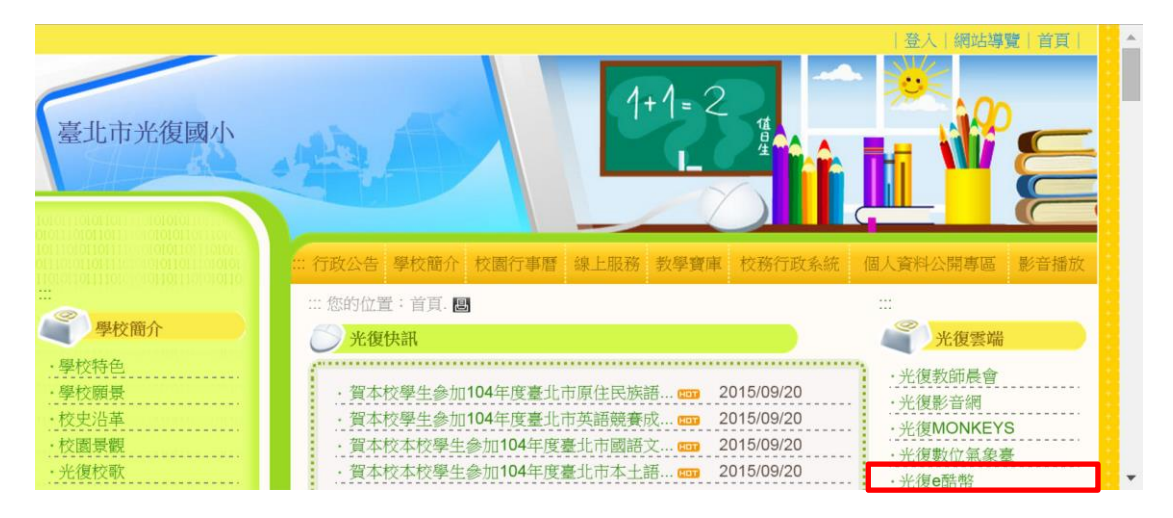

2. 於左側登入帳號(學生學號)及密碼(學生身分證號後四碼)。

| ・ の の の の の の の の の の の の の の の の の の                   |                                  |                                             |                                                |     |                                |                             |     |                      |                  |
|---------------------------------------------------------|----------------------------------|---------------------------------------------|------------------------------------------------|-----|--------------------------------|-----------------------------|-----|----------------------|------------------|
| ● A LOGIN<br>報 號 10321<br>書 碼<br>登入                     | 20                               | 15/8/                                       | 30 臺                                           | 北e翻 | <b>吉助</b> 2<br>  幣網0<br>  線上投利 | 2 售<br>佔8月31<br><b>6</b> 排行 | 日正式 | 。<br>啟用!<br><u>「</u> | !<br>more<br>排行  |
| 2. 加備原用<br>線上投稿<br>閱讀認證<br>閱讀護照<br>有獎徵答<br>校內表現<br>校外榮譬 | ##<br>60<br>50<br>61<br>60<br>40 | <b>姓名</b><br>2 之墨<br>6 奕杰<br>6 粂杰<br>3<br>2 | 閱讀<br>冊數<br>1162<br>1030<br>1000<br>960<br>953 | 班級  | 姓名                             | 投稿<br>篇數<br><u>more</u>     | 斑級  | 姓名                   | 酷幣<br>點數<br>more |
| () <b>66幣市集</b><br>兌換獎品                                 |                                  |                                             | more                                           |     |                                |                             |     |                      |                  |

3. 登入後系統將會要求更改新密碼,請依據系統規定更改密碼。

| ●▲ <b>光復國小二年級</b>                                                        |                                                |     |
|--------------------------------------------------------------------------|------------------------------------------------|-----|
| ◎ 加備原用<br>線上投稿<br>閱讀認證<br>閱讀護照<br>有獎徵答<br>校內表現<br>校外榮譽                   | 第一次登入系統請更改密碼<br><b>密碼變更</b><br>新密碼:<br>再次確認密碼: |     |
| ● e 動用商量<br>兌換獎品<br>角色娃娃<br>線上投稿排行榜<br>閱讀認證排行榜<br>● e 酤幣給點紀錄<br>● 哈幣約點紀錄 | *更改密碼後,請一定要記得                                  | 导唷! |

4. 「線上投稿」方式說明:

(1)點選「線上投稿」→「我要投稿」

| ● ● ● ● ● ● ● ● ● ● ● ● ● ● ● ● ● ● ●                       |                                                         |             |
|-------------------------------------------------------------|---------------------------------------------------------|-------------|
| ② 加備應用<br>線上投稿<br>閱讀認證<br>問讀證昭                              | 愛●生設構成内容     「「工業設備     復尋瀏覽請輸入相關字串[學號/姓名/文章標題]:     復尋 | 9 9 9 9 9 9 |
| 有獎徵答<br>校內表現<br>校外榮譽                                        | ≪ » 共 0 筆 ★ 上 投 稿                                       | 8           |
| <ul> <li>() () () () () () () () () () () () () (</li></ul> | 投稿日期 學年 學期 班級 姓名 文章標題 點閱數                               | 0 0         |
| ● #計員書付<br>線上投稿排行榜<br>閱讀認證排行榜<br>● 酷幣給點紀錄<br>酷幣總數排行榜        |                                                         |             |

# (2) 輸入「文章標題」和「文章內容」→「確定送出」

| ・ 光復 光復國小二年級                                                                                                    |                                  |                    |
|----------------------------------------------------------------------------------------------------|----------------------------------|--------------------|
| ○ 加備無用<br>線上投稿<br>閱讀認證<br>閱讀總照                                                                                                    | <u>終上段</u><br>投稿 2015/10/1<br>日期 | 9 9 9 9 9          |
| 有突截答<br>校内表現<br>校外榮譽                                                                                                    | 文章<br>標題<br>文章                   | 8                  |
| ()<br>• <b>通常市集</b><br>兑换奖品<br>角色娃娃                                                                                                    | 入平<br>內容                         |                    |
| <b>经</b> 概計與維持<br>線上投稿排行榜                                                                                                    | *小提醒*<br>文章內容建議於 word            |                    |
| 閱讀認證排行榜<br>e酷幣給點紀錄<br>酷幣總數排行榜                                                                                                    | 編輯後,再複製→貼<br>上。                  | <b>.</b>           |
|                                                                                                    |                                  | *小提醒*              |
|                                                                                                    | 上傳<br>圖檔                         | 可選擇「圖片(.jpg)檔」     |
|                                                                                                    | 選擇檔案                             | 上傳,不上傳也可以。         |
|                                                                                                    | 開起錄音程式                           |                    |
| the states of the states of th | 统入口首頁 維護管理者:臺北市內湖區西湖國民小學         | 周逸政 02-279 167-171 |

#### \*小提醒\*

完成一篇「線上投稿」,老師批閱後,會依投稿文章內容,給予點數 0-50 點, 抄襲或有不雅內容等將酌予扣點 0-25 點。

# 5. 「閱讀認證」功能說明:

(1) 點選「申請閱讀認證」

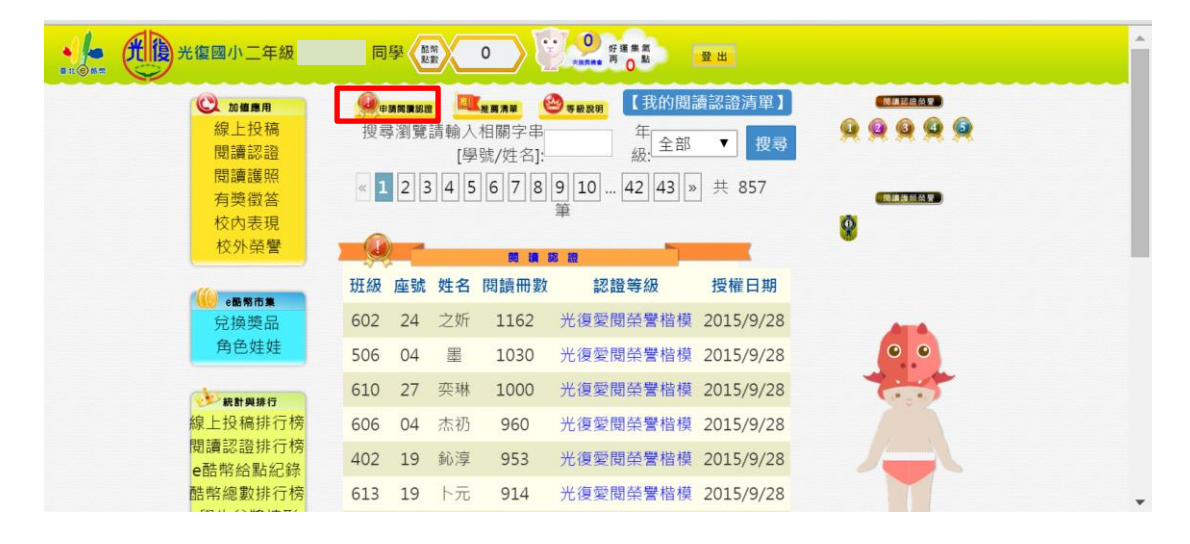

(2)選擇是否為「閱讀護照書籍」→「否」→輸入「閱讀書名」

| ・ () 光復國小二年級                                                                                                    |                                         |  |
|----------------------------------------------------------------------------------------------------|-----------------------------------------|--|
| <ul> <li>▲ 放催馬用<br/>線上投稿<br/>開讀認證<br/>開讀護疑照<br/>有獎內表現<br/>校內外榮</li> <li>▲ 動而無<br/>兌換獎品<br/>角色娃娃</li> <li>● 動動無時<br/>線上投稿排行榜<br/>間讀認證排行榜</li> <li>● 酷幣總點記錄</li> <li>● 酷幣總數排行榜</li> </ul> | ▲ ● ● ● ● ● ● ● ● ● ● ● ● ● ● ● ● ● ● ● |  |
| 學生兌獎情形 ◆ 維運管理 密碼更換                                                                                                    | 上傳圖片: ○是 ◎否                             |  |

(3) 選擇是否為「閱讀護照書籍」→「是」→下拉式選單選擇「閱 讀書名」

| ・ 一般 光復國小二年級                   | 同學(教 0)                | 0 好睡無意<br><sup>211.55.68時 <u>32</u>出</sup>                                    | Â |
|--------------------------------|------------------------|-------------------------------------------------------------------------------|---|
| © 加備應用<br>線上投稿<br>閱讀認證<br>閱讀認證 | ■ 2 8<br>是否為閱讀護照書<br>籍 | ■<br>1~6年級書                                                                   |   |
| 有獎徵答<br>校內表現<br>校外榮譽           | 學號                     | 問讀書名<br>請選擇<br>好想吃榴槤<br>終鼻子<br>讓羊過去<br>蝴蝶與大雁<br>I love them all<br>Veggie zoo |   |

| (4)輸入 | 「閱讀心得」→ | 「確定送出」 |
|-------|---------|--------|
|-------|---------|--------|

| ***** <b>光復</b> 光復國小二年級                             |                                                                                                    |                                                                                                    |
|-----------------------------------------------------|----------------------------------------------------------------------------------------------------|----------------------------------------------------------------------------------------------------|
| ◎ 如●無用<br>線上投稿<br>閱讀認證<br>閱讀遵照                      | ■      ■      ■      ■      ■      ■      ■      ■      ■      ■      ■      ■      ■      ■      ■      ■      ■      ■      ■      ■      ■      ■      ■      ■      ■      ■      ■      ■      ■      ■      ■      ■      ■      ■      ■      ■      ■      ■      ■      ■      ■      ■      ■      ■      ■      ■      ■      ■      ■      ■      ■      ■      ■      ■      ■      ■      ■      ■      ■      ■      ■      ■      ■      ■      ■      ■      ■      ■      ■      ■      ■      ■      ■      ■      ■      ■      ■      ■      ■      ■      ■      ■      ■      ■      ■      ■      ■      ■      ■      ■      ■      ■      ■      ■      ■      ■      ■      ■      ■      ■      ■      ■      ■      ■      ■      ■      ■      ■      ■      ■      ■      ■      ■      ■      ■      ■      ■      ■      ■      ■      ■      ■      ■      ■      ■      ■      ■      ■      ■      ■      ■      ■      ■      ■      ■      ■      ■      ■      ■      ■      ■      ■      ■      ■      ■      ■      ■      ■      ■      ■      ■      ■      ■      ■      ■      ■      ■      ■      ■      ■      ■      ■      ■      ■      ■      ■      ■      ■      ■      ■      ■      ■      ■      ■      ■      ■      ■      ■      ■      ■      ■      ■      ■      ■      ■      ■      ■      ■      ■      ■      ■      ■      ■      ■      ■      ■      ■      ■      ■      ■      ■      ■      ■      ■      ■      ■      ■      ■      ■      ■      ■      ■      ■      ■      ■      ■      ■      ■      ■      ■      ■      ■      ■      ■      ■      ■      ■      ■      ■      ■      ■      ■      ■      ■      ■      ■      ■      ■      ■      ■      ■      ■      ■      ■      ■      ■      ■      ■      ■      ■      ■      ■      ■      ■      ■      ■      ■      ■      ■      ■      ■      ■      ■      ■      ■      ■      ■      ■      ■      ■      ■      ■      ■      ■      ■      ■      ■      ■      ■      ■      ■      ■      ■      ■      ■      ■      ■      ■      ■      ■      ■      ■ | <u><u><u></u><u></u><u></u><u></u><u></u><u></u><u></u><u></u><u></u><u></u><u></u><u></u><u></u><u></u><u></u><u></u><u></u><u></u></u></u> |
| 有獎徵答<br>校内表現<br>校外榮 <b>營</b>                        | 學號         103212         姓名         閱讀書名                                                                                                    |                                                                                                    |
| ◎最新市集 兌換獎品 角色娃娃                                     | *小提醒*                                                                                                    | 0 0                                                                                                    |
| ◆ 解對與辦行<br>線上投稿排行榜<br>閱讀認證排行榜<br>e酷幣給點紀錄<br>酷幣總數排行榜 | <sup>詳細內容:</sup> 又早內谷建藏於 Word<br><sup>限制6000年</sup> 編輯後,再複製→貼<br>上。                                                                                                    |                                                                                                    |
| <ul><li>學生兌獎情形</li><li>◆ 維運管理</li></ul>             |                                                                                                    |                                                                                                    |
| 密碼更換                                                | 確定送出 放棄編編<br>旅入口首頁 維護管理者:臺北市內湖區西湖國民小學 周逸政 02-279                                                                                                    |                                                                                                    |

(5)若閱讀心得為「書面閱讀學習單」,請拍照存檔為「圖片(.jpg)檔」後, 點選「上傳圖片」→「是」→「選擇檔案」(由電腦料庫中選擇閱讀學 習單照片檔案)→「確定送出」

| <br>光復國小二年級                                                                  |                                | • |
|------------------------------------------------------------------------------|--------------------------------|---|
| ● ●新市用<br>兌換獎品<br>角色娃娃<br>後上投稿排行榜<br>閱讀認證排行榜<br>e酷幣給點紀錄<br>酷幣總數排行榜<br>學生兌獎情形 | 詳細內容:<br>限制6000字               |   |
| ♥維運管理                                                                        | 上傳圖片: ≱是 ◎ 否<br>選擇檔案   未選擇任何檔案 |   |

\*小提醒\*

 1.完成一篇「閱讀認證」,老師批閱後,每篇加5點,達成認證等級再得點數。
 2.完成一篇「閱讀護照」書籍,老師批閱後,可獲得「閱讀護照榮譽獎章」(請 看下頁說明)。

### 6. 「閱讀護照」功能說明:

### (1) 點選「閱讀護照」→「閱讀書單」

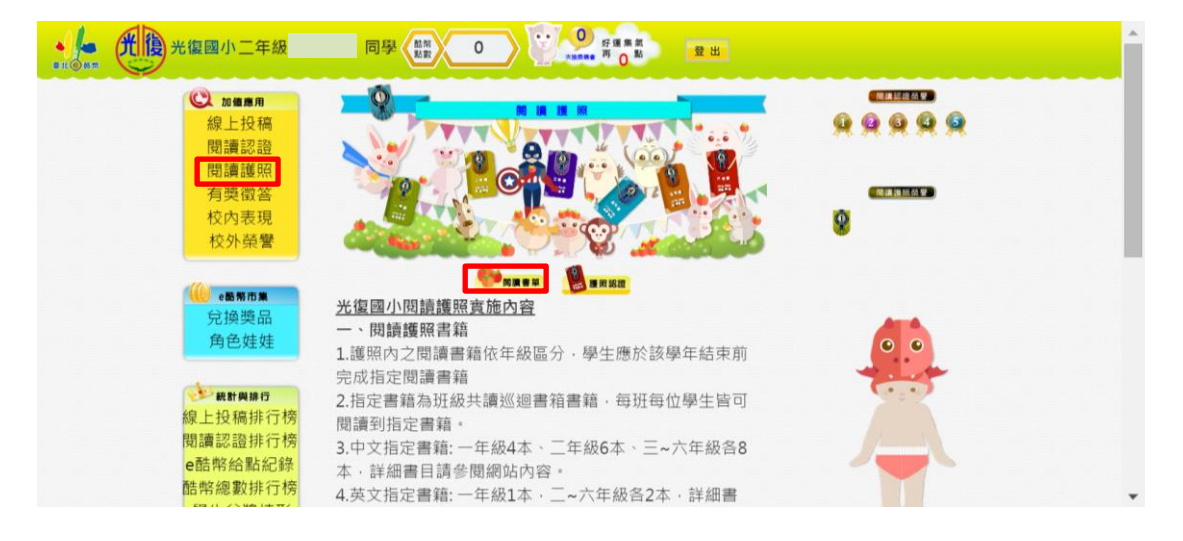

### (2)「閱讀書單」有各年級閱讀護照書單,左側為學生目前獲得的「閱

讀護照榮譽獎章」

| ・ <b>光</b> 復光復國小二年級 | 同學《點》             | 0 好運業業 登出                                                                                                    |         | • |
|---------------------|-------------------|----------------------------------------------------------------------------------------------------|---------|---|
| ② 加维费用<br>線上投稿      | 年級 二年級            | 三年級 四年級 五年級 六年級                                                                                                    | 99999   |   |
| 閱讀認證                | <b>达</b> 在47年十年5月 |                                                                                                    |         |   |
| 均調透照 174 成          | 中級首本調號            |                                                                                                    |         |   |
| 月突倒合 一              | 午級 101            |                                                                                                    |         |   |
| [文内衣現]<br>[[[[]]]   | 午祝 102            | 藤町紀小鴨丁<br>サ家莉上開記 小二十千100千                                                                                                    | 8       |   |
| 权外束营                | 午祝 103            | 义重利工学記·小一王/100人<br>翁翁二中右脑注                                                                                                    |         |   |
|                     | 午祝 104            |                                                                                                    |         |   |
| e 88 195 115 34     | 午級 201            | がであるというないでは、 おんでものである。 おんでん しょうしょう おんしょう しょうしん しょうしん しょうしん しょうしょう しょうしょう ひょうしょう しょうしょう ひょうしょう ひょうしょう ひょうしょう ひょうしょう ひょうしょう ひょうしょう ひょうしょう ひょうしょう ひょうしょう ひょうしょう ひょうしょう ひょうしょう ひょうしょう ひょうしょう ひょう ひょうしょう ひょうしょう ひょうしょう ひょうしょう ひょうしょう ひょうしょう ひょうしょう ひょうしょう ひょうしょう ひょうしょう ひょうしょう ひょうしょう ひょうしょう ひょうしょう ひょうしょう ひょうしょう ひょうしょう ひょうしょう ひょうしょう ひょうしょう ひょうしょう ひょうしょう ひょうしょう ひょうしょう ひょうしょう ひょうしょう ひょうしょう ひょうしょう ひょうしょう ひょうしょう ひょうしょう ひょうしょう ひょうしょう ひょうしょう ひょうしょう ひょうしょう ひょうしょう ひょう ひょう ひょうしょう ひょうしょう ひょう ひょう ひょうしょう ひょう ひょう ひょう ひょう ひょう ひょう ひょう ひょう ひょう ひ |         |   |
| 兌換獎品 二              | 午級 201            | 以 心心 li li li li li li li li li li li li li                                                                                                    | A14     |   |
| 角色娃娃                | 午級 202            | ·····································                                                                                                    | • •     |   |
|                     | 年級 203<br>年級 204  | 蝴蝶與大雁                                                                                                    |         |   |
| 一 統計與排行 —           | 年级 205            | I love them all                                                                                                    | C* 5* 2 |   |
| 線上投稿排行榜             | 年級 206            | Veggie zoo                                                                                                    |         |   |
| 閱讀認證排行榜             | 年級 301            | 星月                                                                                                    |         |   |
| e酷幣給點紀錄             | 年級 302            | <br>獾的禮物                                                                                                    |         |   |
| 皓幣總數排行榜             | 年級 303            | 花婆婆                                                                                                    |         |   |
| 學生兒獎情形三             | 年級 304            | 他是我姊姊                                                                                                    |         |   |
|                     | 年級 305            | 慢半拍的小鴨                                                                                                    |         |   |
| ◆維運管理 三             | 年級 306            | 一分鐘寓言                                                                                                    |         |   |
| Ξ.                  | 年級 307            | Forgs can ' t fly                                                                                                    |         |   |
|                     | 年級 308            | Andy and Bob                                                                                                    |         |   |
| 四                   | 年級 401            | 拜託拜託土地公                                                                                                    |         |   |
| 四                   | 年級 402            | 我的爸爸是流氓                                                                                                    |         |   |
| 四                   | 年級 403            | 法蘭茲踢足球                                                                                                    |         |   |
| 四                   | 年級 404            | 但願我是人偶                                                                                                    |         |   |
| 四                   | 年級 405            | 阿曼達的瘋狂大夢                                                                                                    |         |   |
| 四                   | 年級 406            | 阿美族豐年祭                                                                                                    |         |   |
| 四                   | 年級 407            | 公主的月亮                                                                                                    |         |   |
| 四                   | 年級 408            | 代做功課股份有限公司                                                                                                    |         |   |
| 四                   | 年級 409            | Where are you, dear little cat?                                                                                                    |         |   |
| 四                   | 年級 410            | Can you keep the secret for us?                                                                                                    |         | * |

7. 「有獎徵答」功能說明:

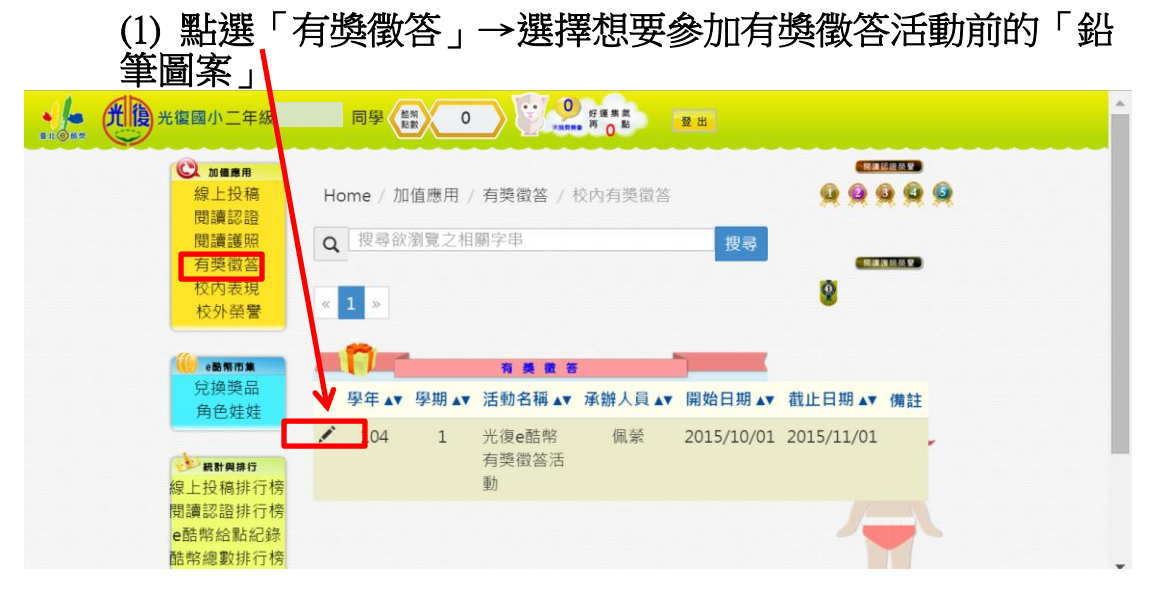

(2) 點選「作答」,開始依照題目回答

| ・ 「「」」 光復國小二年級                                                            |                                                                                                    | ^         |
|---------------------------------------------------------------------------|----------------------------------------------------------------------------------------------------|-----------|
| ② 加備應用<br>線上投稿<br>関調認證                                                    | Home / 加值應用 / 有獎徵答 / 校內有獎徵答-活動內容                                                                                                    | 9 9 9 9 9 |
| □ 」<br>「<br>」<br>」<br>」<br>」<br>」<br>」<br>」<br>」<br>」<br>」<br>」<br>」<br>」 | ▶ <b>○ ○ ○ ○ ○ ○ ○ ○ ○ ○ ○ ○ ○ ○ ○ ○ ○ ○ ○</b>                                                                                                 | 8         |
| 12万宋宫<br>《國務市集<br>公社法》曰                                                   | 活動名稱 光復e酷幣有獎徵答活 承辦人員 佩縈<br>動                                                                                                    |           |
| 角色娃娃                                                                      | 光復e酷幣在10月1日正式上線啟用囉!小朋友們趕快來試<br>試看吧!                                                                                                    |           |
| ◆對戰鬥轉行<br>線上投稿排行榜<br>閱讀認證排行榜<br>e酷幣給點紀錄<br>帮助總數排行時                        | 查看全對同學名單 作答 查看題目 回有獎徵答                                                                                                    | Ä         |
| (3)正確回答題目後                                                                |                                                                                                    |           |
| 線上投稿<br>閱讀認證<br>閱讀護照<br>有獎徵答<br>校內表現<br>校外榮譽                              | Home / 加值應用 / 有獎徵答 / 校內有獎徵答-作答                                                                                                    | 88888     |
| ●●兩市★<br>兌換獎品<br>角色娃娃<br>●●生娃<br>線上投稿排行榜<br>間讀認證排行榜                       | <ol> <li>請問光復e酷幣登入的帳號是什麼??</li> <li>9 我自己設定的帳號</li> <li>9 我的生日</li> <li>9 我的班級座號</li> <li>4.9 我的學號</li> <li>2.請問小朋友們要怎麼進入光復e酷幣系統呢??</li> </ol> |           |
| e酷幣給點紀錄<br>酷幣總數排行榜                                                        | <ol> <li>從網路中搜尋光復e酷幣就可以找到</li> <li>進入光復國小首頁後再點選連結進入</li> </ol>                                                                                 |           |

\*小提醒\*

學生兌獎情形

「有獎徵答」全部答對,可以獲得10點酷幣唷!是獲得酷幣的好機會,小朋友要把握機會參加唷!

8. 「兌換獎品」功能說明:

當小朋友累積到點數後,就可以點選「兌換獎品」,看看自己可以

| ● <b>光復國小二年級</b><br>■ 11 ● 11 ● 11 ● 11 ● 11 ● 11 ● 11 ● 11 |                                                                                                    |           | Î |
|-------------------------------------------------------------|----------------------------------------------------------------------------------------------------|-----------|---|
| ☑ № ▲●●●<br>線上投稿<br>閱讀認證<br>閱讀護照                            | ● SEREERING ● SEREERING ● | 9 9 9 9 9 |   |
| 有獎徵答<br>校內表現<br>校外榮譽                                        |                                                                                                    | 8         |   |
| 《 <mark>《》。最常市集</mark>                                      | <ul> <li>☆ 16GB随身础</li> <li>☆ 2000 ○兌換點數: 2000 ○兌換點數: 1500</li> <li>○利餘數量: 8</li> <li>○利餘數量: 3</li> <li>○利餘數量: 5</li> </ul>                                                                                                    | 0 0       |   |
| ● # <b>對與#行</b><br>線上投稿排行榜<br>閱讀認證排行榜                       | <ul> <li>●開始日期:2015/36第至日期:2015/36第至日期:2015/10/1</li> <li>●兌換期限:2016/5/26與期限:2016/6/30</li> <li>點數不足</li> <li>點數不足</li> <li>點數不足</li> </ul>                                                                                                    |           |   |

換到什麼獎勵唷!

9. 「角色娃娃」功能說明:

小朋友可以選擇自己喜歡的角色娃娃,當你擁有酷幣點數後,也可以 利用酷幣幫自己的娃娃換到漂亮的衣服和裝備唷!

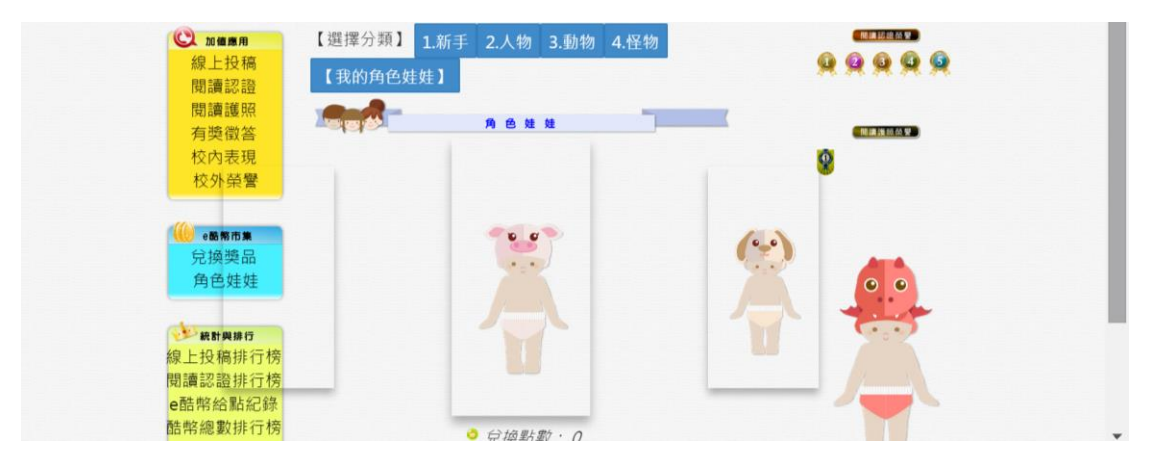

\*小提醒\*

1.「光復 e 酷幣」系統中,還有其他可以獲得酷幣的遊戲功能唷!小朋友們可 以自己嘗試看看唷!

2.對於「光復 e 酷幣」系統任何問題,可請問本校教務處(2758-5076 分機 802) 或圖書館(2758-5076 分機 807)。